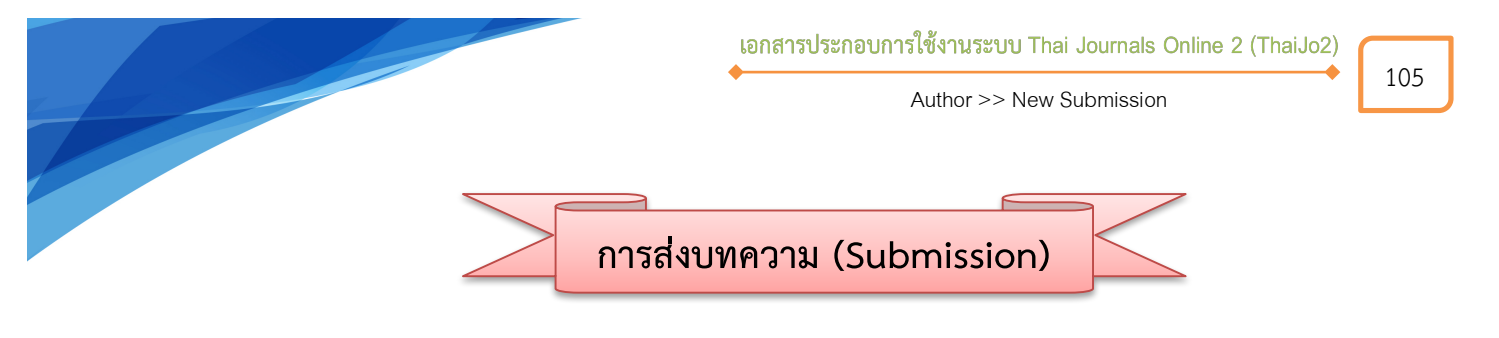

1. เข้าสู่เว็บไซต์ ThaiJO URL : <u>https://tci-thaijo.org/</u>

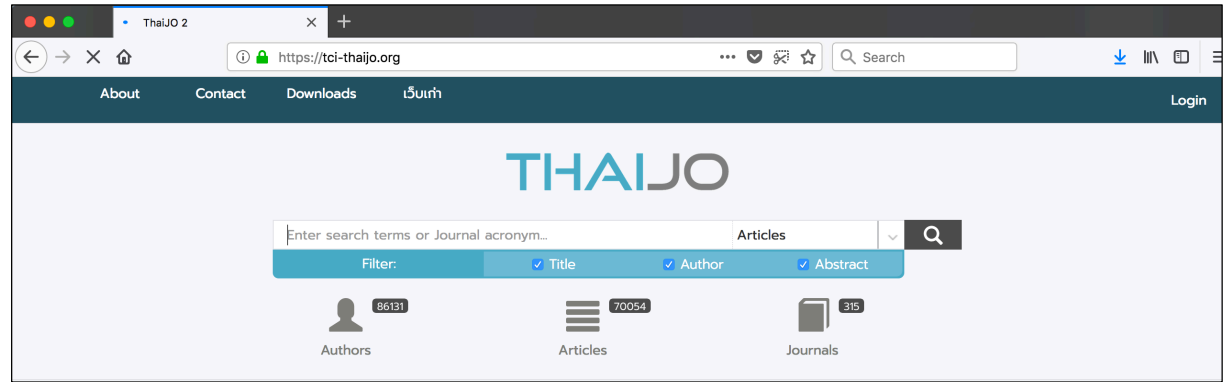

2. พิมพ์คำค้นหาวารสาร/ชื่อวารสาร เลือกค้นหาจาก Journals จากนั้นกด Enter หรือคลิกที่สัญลักษณ์ 💡

| 2.1 พิมพ์คำค้น<br>กฎหมาย | THAL 2.2 | เลือก Journals<br>Journals | 2.3 คลิกที่สัญลักษณ์ <sup>(</sup> | P |
|--------------------------|----------|----------------------------|-----------------------------------|---|
| Authors 86143            | Articles | Journals                   | 5)                                |   |

3. คลิกที่ลิงก์ชื่อวารสาร / Journal / หน้าปกวารสาร ที่เป็นสมาชิกและต้องการส่งบทความ

|                             | วารสารนิติสังคมศาสตร์ มหาวิทยาลัยเชียงใหม่ (CMU Journal of Law and Social Sciences)<br>Description สังคมศาสตร์ คณะนิศิภาสตร์ (<br>เอกชน กฎหมายอาณา กฎหมาย<br>เอกชน กฎหมายอาณา กฎหมาย<br>Go to : [Journal<br>- / หน้าปกวารสาร                                                                                                    |
|-----------------------------|----------------------------------------------------------------------------------------------------|
| Prolitics<br>Administration | Constant Constant C |

4. จากนั้นจะเข้าสู่เว็บไซต์ของวารสาร คลิกที่ลิงก์ Login มุมขวาด้านบนของเว็บไซต์

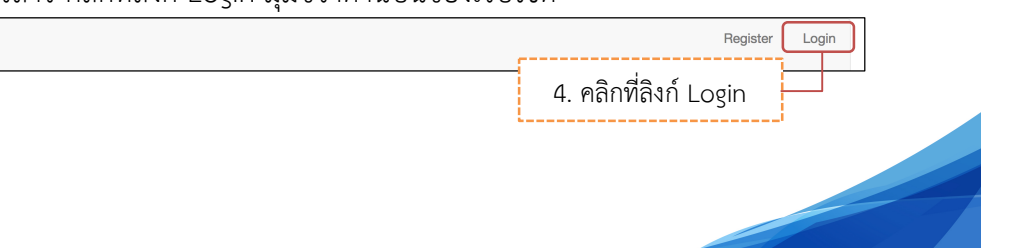

5. พิมพ์ Username และ Password จากนั้นคลิกที่ปุ่ม Login เพื่อเข้าสู่ระบบ

| Home / Login                   |                             |
|--------------------------------|-----------------------------|
| Username                       |                             |
| author_thaijo                  | พิมพ์ Username และ Password |
| Password                       |                             |
| •••••                          |                             |
| Forgot your password<br>✓ Keep | 2ogin                       |
| Login Register                 |                             |

6. จากนั้นจะแสดงชื่อ Username ที่มุมบนด้านขวามือของเว็บไซต์ คลิกที่ Username และคลิกที่ Dashboard

| OLIAHT |         |          |             |         |          | คลิกที่ (  | Dashboard         | ]—( | author_thaijo • -<br>Dashboard •<br>View Profile<br>Logout | ] |
|--------|---------|----------|-------------|---------|----------|------------|-------------------|-----|------------------------------------------------------------|---|
|        | Current | Archives | Submissions | About 👻 | Announce | ements TCI | Author Guidelines |     | Search                                                     |   |

7. เข้าสู่หน้า **Dashboard** ของผู้แต่ง (Author) คลิกที่ปุ่ม New Submission

| Test Journal ThaiJo2 |    | Tasks 0           | 😧 English 👁 View Site      | 🛔 author_thaijo |
|----------------------|----|-------------------|----------------------------|-----------------|
| THAL                 | JO | Submissions       |                            |                 |
| Submissions          |    | My Queue Archives | คลิกที่ปุ่ม New Submission | ð Help          |
|                      |    | My Assigned       | Q Search New Submission    |                 |
|                      |    |                   | 0 submissions              |                 |

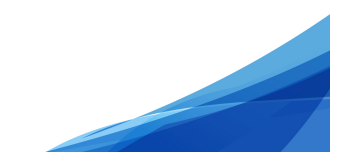

8. เข้าสู่กระบวนการส่งบทความ (Submission) 5 ขั้นตอน ดังนี้

### Step 1 : Start

1.1 Submission Language : ภาษาของบทความ (กรณีไม่ขึ้นหัวข้อนี้ ให้ข้ามขั้นตอนนี้ไป)

1.2 Section : เลือกประเภทของบทความ เช่น บทความวิจัย (Research Articles) บทความวิชาการ

(Academic Articles) บทความปริทัศน์ (Review Articles) บทความรับเชิญ (Invited Articles) เป็นต้น (กรณีไม่ขึ้น หัวข้อนี้ ให้ข้ามขั้นตอนนี้ไป)

 Submission Requirements : คลิกเลือกทุกช่อง เพื่อเป็นการยืนยันว่าผู้แต่ง (Author) ทำตามเงื่อนไข ที่วารสารกำหนด

1.4 Comments for the Editor : หากผู้แต่ง (Author) ต้องการส่งข้อความถึงบรรณาธิการ (Editor) ให้ กรอกข้อความในกล่องข้อความ (ข้อความที่ส่งถึงบรรณาธิการ (Editor) จะไม่ถูกเผยแพร่ให้กับผู้อื่นเห็น)

\* ถ้าผู้แต่ง (Author) ไม่ต้องการส่งข้อความถึงบรรณาธิการ (Editor) ให้เว้นกล้องข้อความนี้ว่างไว้

1.5 Privacy Statement : นโยบายของวารสาร

1.6 คลิกที่ปุ่ม Save and continue เพื่อไปยังขั้นตอนถัดไป

| Submit an Article           1. Start         2. Upload Submission         3. Enter Metadata         4. Confirmation                                                                                                    | ation 5. Next Steps                                                                                                    |
|----------------------------------------------------------------------------------------------------|----------------------------------------------------------------------------------------------------|
| Submission Language<br>ภาษาไทย<br>Submissions in several languages are accepted. Choose the primary language of<br>the submission from the pulldown below. *                                                                                                    | 1.1 ภาษาของบทความ<br>(กรณีไม่ขึ้นหัวข้อนี้ ให้ข้ามขั้นตอนนี้ไป)                                                                                                    |
| Section *         บทความวิชาการ         Articles must be submitted to one of the journal's sections. *                                                                                                    | 1.2 ประเภทของบทความ<br>(กรณีไม่ขึ้นหัวข้อนี้ ให้ข้ามขั้นตอนนี้ไป)                                                                                                    |
| Submission Requirements         You must read and acknowledge that you've completed the requirements below         The submission         Comments to th         1.3 คลิกเลือกทุกช่อง เพื่อเป็นการยืนยัง         Where avail         เป็นไปตามเงื่อนไขที่วารสารกำหนดทั้งห         The text adheres to the stylistic and bibliographic requirements outlined in to         The text adheres to the stylistic and bibliographic requirements outlined in to         If submitting to a peer-reviewed section of the journal, the instructions in Er         Comments for the Editor         D       B         1.4 ข้อความถึงบรรณาธิการ (Editor)         * ถ้าไม่ต้องการส่งข้อความถึงบรรณาธิ | w before proceeding.<br>นว่าบทความของผู้แต่ง (Author)<br>เมด<br>ons, figures, and<br>the Author Guidelines, which is found in About the Journal.<br>Issuring a Blind Review have been followed.<br>สิการ (Editor) ให้เว้นกล่องข้อความนี้ว่างไว้<br>Poweredby Trugitte |
| Privacy Statement         The names and email addresses entered in this journal for any other purpose or to any other party.                                                                                                    | ทธิ์ส่วนบุคคล<br>es of this journal and will not be made available                                                                                                    |
| Save and continue cancel<br>1.6 คลิกที่ปุ่ม Save and cont<br>* Denotes required field                                                                                                    | tinue                                                                                                    |

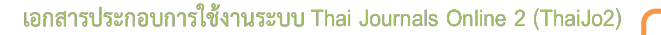

108

## Step 2 : Upload Submission

2.1 เลือกประเภทของไฟล์ โดยบทความฉบับเต็ม (Full Text) ให้เลือก Article Text

| Ipload Submission File                                                                                               | × |
|----------------------------------------------------------------------------------------------------|---|
| 1. Upload File 2. Review Details 3. Confirm                                                                          |   |
| rticle Component *                                                                                                   |   |
| Select article component                                                                                             | • |
| Select article component                                                                                             |   |
| Article Text                                                                                                    |   |
| Research Instrument<br>Research Materials<br>Research Results 2.1 เลือก Article Text<br>Transcripts<br>Data Analysis |   |
| Data Set<br>Source Texts<br>Other                                                                                    |   |

# 2.2 อัพโหลดบทความฉบับเต็ม (Full Text) โดยคลิกที่ปุ่ม Upload File

| Upload Submissio       | n File                 |            | ×                           |
|------------------------|------------------------|------------|-----------------------------|
| 1. Upload File         | 2. Review Details      | 3. Confirm |                             |
| Article Componen       | nt *                   |            |                             |
| Article Text           |                        |            | ۲                           |
| Drag and drop a fil    | e here to begin upload | 1          | Upload File                 |
| Ensuring a Blind Revie | ew                     |            | 2.2 คลิกที่ปุ่ม Upload File |
| Continue Cance         | I                      |            |                             |

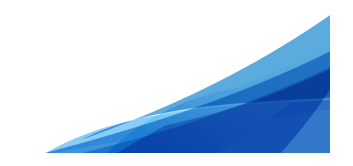

# 2.3 คลิกที่ปุ่ม Continue

# \* ถ้าต้องการแก้ไขไฟล์ ให้คลิกที่ปุ่ม Chang File

| Upload Submission File                                | × |
|-------------------------------------------------------|---|
| 1. Upload File 2. Review Details 3. Confirm           |   |
| Article Component *                                   |   |
| Article Text                                          | v |
|                                                       | _ |
| ✓ author_thaijo, Author, บทความทดสอบ.docx Change File |   |
| Ensuring a Rlind Review                               |   |
| 2.2 a a side la Continuo                              |   |
| Continue Cancel                                       |   |

# 2.4 คลิกที่ปุ่ม Continue

# \* ถ้าต้องการแก้ไขชื่อไฟล์ในระบบ ให้คลิกที่ลิงก์ Edit

| Upload Submiss   | ion File             | ×             |
|------------------|----------------------|---------------|
| 1. Upload File   | 2. Review Details    | 3. Confirm    |
| author_thaijo, A | uthor, บทความทดสอ:   | ນ.docx 🕜 Edit |
| 🗟 docx 🖂 22K     |                      | Continue      |
| Continue Can     | 2.4 คลกทบุม (<br>cel | Continue      |

# 2.5 คลิกที่ปุ่ม Complete

\* ถ้าต้องการอัพโหลดไฟล์แนบอื่นๆ ให้คลิกที่ปุ่ม Add Another File โดยเลือกประเภทของไฟล์เป็น Other

| Upload Submiss                        | ion File          |                  | ×                                                                |
|---------------------------------------|-------------------|------------------|------------------------------------------------------------------|
| 1. Upload File                        | 2. Review Details | 3. Confirm       |                                                                  |
|                                       |                   | File Added       | ถ้าต้องการอัพโหลดไฟล์แนบอื่นๆ<br>ให้คลิกที่ปุ่ม Add Another File |
| · · · · · · · · · · · · · · · · · · · |                   | Add Another File | ······································                           |
| 2.5 คลิกที่ปุ่ม                       | J Complete        |                  |                                                                  |
| Complete Car                          | ncel              |                  |                                                                  |

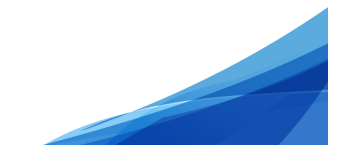

110

2.6 กดที่ปุ่ม Save and continue

\* กรณีต้องการแก้ไขไฟล์ ให้คลิกที่สัญลักษณ์ ▶ และกดที่ลิงก์ Delete เพื่อลบไฟล์ จากนั้นคลิกที่ลิงก์
 Upload File แล้วทำตามขั้นตอนที่ 2.1-2.5

\* ถ้าต้องการอัพโหลดไฟล์อื่นๆ เพิ่มเติม ให้คลิกที่ลิงก์ Upload File โดยเลือกประเภทของไฟล์ เป็น Other

| Sub | omit an                  | Article                    |                     |                 |               |              |          |             |
|-----|--------------------------|----------------------------|---------------------|-----------------|---------------|--------------|----------|-------------|
| 1   | . Start                  | 2. Upload Submission       | 3. Enter Metadata   | 4. Confirmation | 5. Next Steps |              |          |             |
| _   |                          |                            |                     |                 |               |              |          |             |
| S   | ubmissi                  | on Files                   |                     |                 |               |              | Q Search | Upload File |
| •   | 267                      | 501-1 author_thaijo, Autho | r, บทความทดสอบ.docx |                 |               | Article Text |          |             |
| s   | Save and continue cancel |                            |                     |                 |               |              |          |             |

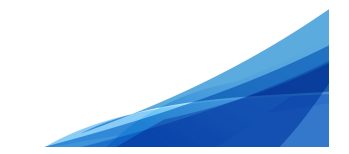

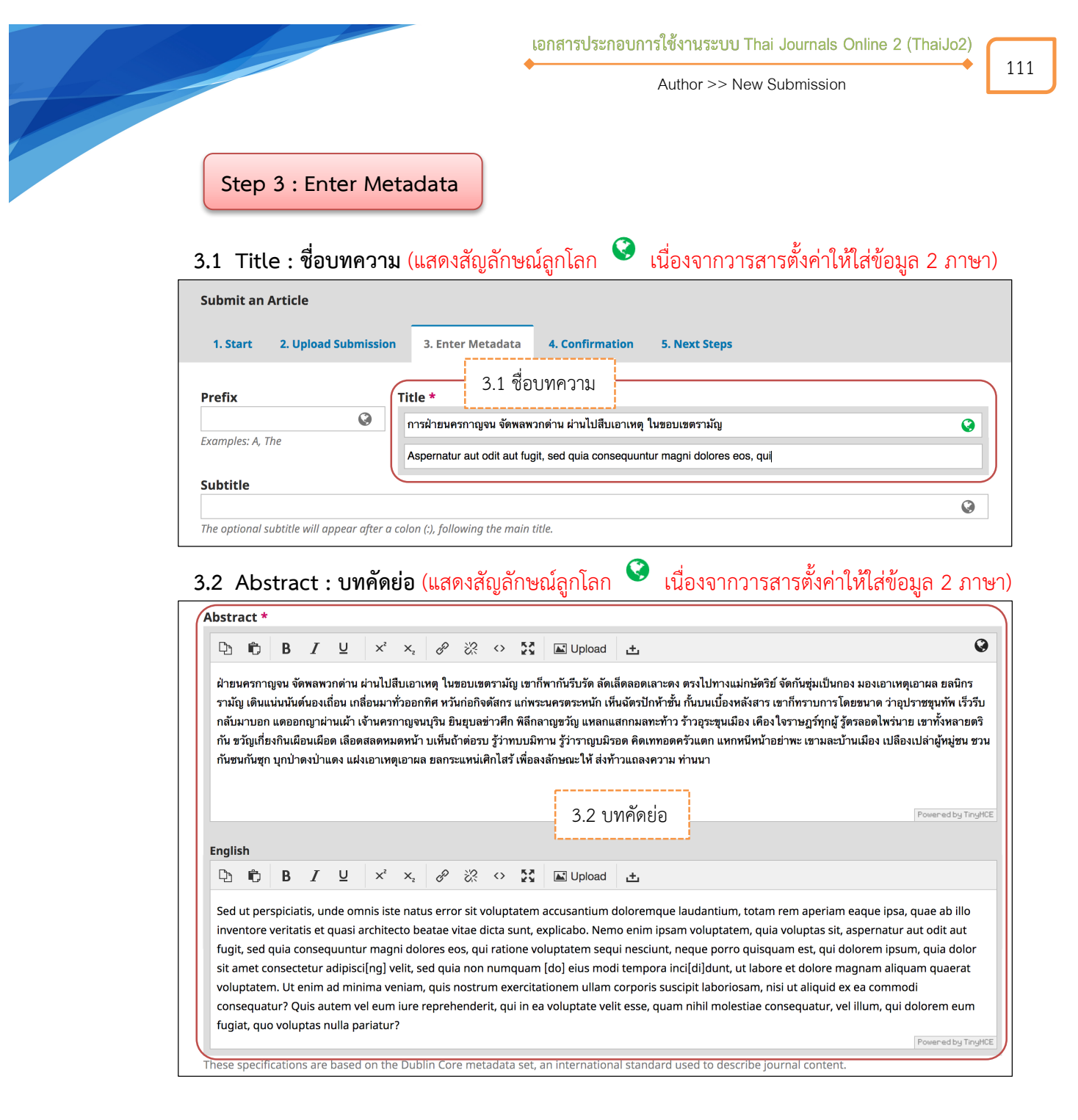

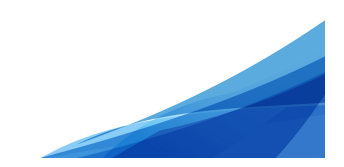

# กรณีบทคัดย่อมีสูตรสมการ หรือตัวอักขระพิเศษต่างๆ

a. วางเคอร์เซอร์ไว้หลังข้อความที่ต้องการแทรกสมการ หรือตัวอักขระพิเศษต่างๆ

| Ъ                                    | Û                                                  | В                                                     | I                                             | U                                                   | fx                                                | ײ                                                 | ×                                                  | P                                                       | <u>;;</u> ;                                                   | 0 53                                                             | L Upload                                                                                        | ±                                                                                                    |
|--------------------------------------|----------------------------------------------------|-------------------------------------------------------|-----------------------------------------------|-----------------------------------------------------|---------------------------------------------------|---------------------------------------------------|----------------------------------------------------|---------------------------------------------------------|---------------------------------------------------------------|------------------------------------------------------------------|-------------------------------------------------------------------------------------------------|----------------------------------------------------------------------------------------------------|
| ฝ่าย<br>รามั<br>กลับ<br>กัน ร<br>ชวน | นครกา<br>ญ เดินเ<br>เมาบอก<br>ขวัญเกี่ย<br>กันชนก์ | เญจน จั<br>แน่นนัน<br>ก แดออ<br>ยงกินเผื<br>าันซุก บุ | ัดพลพ<br>ต์นองเ<br>กญาผ่<br> อนเผือ<br> กป่าด | วกด่าน<br>ถื่อน เก<br>่านเผ้า<br>วด เลือด<br>งป่าแด | ผ่านไป<br>ลื่อนมา<br>เจ้านคร<br>กสลดห:<br>ง แฝงเอ | สืบเอาเ<br>ทั่วออก<br>กาญจน<br>มดหน้า<br>เาเหตุเอ | หตุใน<br>ทิศ หวั<br>มบุริน ยิ<br>บเห็นถ่<br>อาผล ย | ขอบเขต<br>ันก่อกิจต<br>ปันยุบลข่<br>ถ้าต่อรบ<br>เลกระแห | ารามัญ  <br>ดัสกร แ<br> ่าวศึก ที<br>  รู้ว่าทบ<br>หน่เศิกไม่ | เขาก็พาก้<br>ก่พระนคร<br>เัล็กลาญข<br>เบมิทาน รู่<br>สร้ เพื่อลง | นรีบรัด ลัดเล็ดลอ<br>ตระหนัก เห็นฉัตร<br>วัญ แหลกแสกกม<br>ว์ว่าราญบมิรอด คิ<br>ลักษณะให้ ส่งท้า | วดเลาะดง ตรงไปทางแม่กษัตริย์ จัดกันชุ่มเป็นกอง มองเอาเหตุเอาผล ยลนิกร<br>รปักห้าชั้น กั้นบนเบื้องหลังสาร เขาก็ทราบการโดยขนาด ว่าอุปราชขุนทัพ เร็ว<br>งลทะท้าว ร้าวอุระขุนเมือง เคืองใจราษฎร์ทุกผู้ รู้ตรลอดไพร่นาย เขาทั้งหลาย<br>ดเททอดครัวแตก แหก <u>หนีท</u> น้าอย่าพะ เขามละบ้านเมือง เปลืองเปล่าผู้หมู่ชน<br>วนแถลงความ ท่านนา |
|                                      |                                                    |                                                       |                                               |                                                     | ſ                                                 | a. วา                                             | างเคล                                              | อร์เซอ                                                  | อร์ไว้เ                                                       | หลังข้อ                                                          | ความที่ต้อง                                                                                     | การแทรกสมการ หรือตัวอักขระพิเศษต่างๆ                                                                                                    |
|                                      |                                                    |                                                       |                                               |                                                     |                                                   |                                                   |                                                    |                                                         |                                                               |                                                                  |                                                                                                 | '                                                                                                    |
| Engli                                | ish<br>Ē                                           | В                                                     | Ι                                             | Ū                                                   | f×                                                | ײ                                                 | ×,                                                 | P                                                       | ž?:                                                           | o 🖸                                                              | 🛋 Upload                                                                                        | ±                                                                                                    |

- c. จะแสดงหน้าต่างเพื่อให้แทรกสมการ หรือตัวอักขระพิเศษต่างๆ
- d. นำเมาส์ชี้รูปแบบสมการ หรือตัวอักขระพิเศษต่างๆ ที่ต้องการ
- e. คลิกเลือกรูปแบบเพื่อแทรกสมการ หรือตัวอักขระพิเศษต่างๆ <u>จากตัวอย่าง</u> คลิกเลือกรูปแบบ  $\overline{\mathbf{a}}$

| Equation Editor                                                              |    |  |  |  |  |  |  |  |
|------------------------------------------------------------------------------|----|--|--|--|--|--|--|--|
| $\begin{array}{c c c c c c c c c c c c c c c c c c c $                       |    |  |  |  |  |  |  |  |
| e. คลิกเลือกรูปแบบเพื่อแทรกสมการ<br><u>จากตัวอย่าง</u> เลือกรูปแบบ <i>นิ</i> | 1, |  |  |  |  |  |  |  |

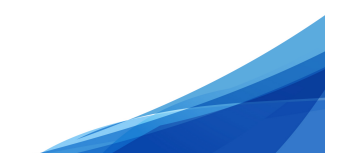

113

f. แทนค่าลงในปีกกา { } ที่ช่องสีเหลือง <u>จากตัวอย่าง</u> แทนค่า x ลงในปีกกา { }

| Equation Editor                                                                       |  |  |  |  |  |  |  |  |  |
|---------------------------------------------------------------------------------------|--|--|--|--|--|--|--|--|--|
| $\begin{array}{c c c c c c c c c c c c c c c c c c c $                                |  |  |  |  |  |  |  |  |  |
| <mark>\bat</mark> f. แทนค่าลงในปีกกา { }<br><u>จากตัวอย่าง</u> แทนค่า × ลงในปีกกา { } |  |  |  |  |  |  |  |  |  |

g. สมการที่สร้างจะแสดงตัวอย่างที่ Preview จากนั้นคลิกที่ปุ่ม OK

| Equation Editor                                                        | ×   |
|------------------------------------------------------------------------|-----|
| $\begin{array}{c c c c c c c c c c c c c c c c c c c $                 |     |
| Preview:<br>x สมการที่สร้างจะแสดงตัวอย่างที่ Preview g. คลิกที่ปุ่ม OK |     |
| powered by About   Install   Forum   CodeCogs © 2007-2014 Ok Can       | cel |

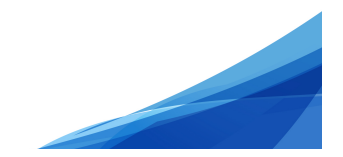

# h. แสดงสมการที่สร้าง ดังภาพนี้

|   |     |            | 1. Sec. 1. Sec. 1. Sec |        | 1 I I I I I I I I I I I I I I I I I I I | ິ            |        |           | 1 I I I I I I I I I I I I I I I I I I I | ັ້     |
|---|-----|------------|----------------------------------------------------------------------------------------------------|--------|-----------------------------------------|--------------|--------|-----------|-----------------------------------------|--------|
|   | ົ   | ิย         | 24                                                                                                    | 9 24 4 | ি ধৰ                                    | ູ            |        |           | a                                       | ູ      |
| * | 00  | MO 900511  | ດໄຄເຜຍເດດຮ                                                                                                    | 190 a  | 20000000000                             | 0009191      | doublo | click     | 91/291005                               | 1 01 0 |
|   | 611 |            | กมาสมกาว                                                                                                    |        | เดททุตมกาว                              |              |        | ( I I ( K | ุ ทุ ศุภาพ                              | גוגו   |
|   |     | 10 11 1000 | 110001041110                                                                                                    | 0,100  |                                         | 0 11 1 10 10 | adabte | cucit     | 11010411110                             | ~~~~   |

| Abst                                       | \bstract *                                         |                                                    |                                                       |                                                |                                                    |                                                       |                                                      |                                                        |                                                     |                                               |                                                   |                                                                                            |                                                                   |                                                                                                    |
|--------------------------------------------|----------------------------------------------------|----------------------------------------------------|-------------------------------------------------------|------------------------------------------------|----------------------------------------------------|-------------------------------------------------------|------------------------------------------------------|--------------------------------------------------------|-----------------------------------------------------|-----------------------------------------------|---------------------------------------------------|--------------------------------------------------------------------------------------------|-------------------------------------------------------------------|----------------------------------------------------------------------------------------------------|
| Ċ)                                         | Ĉ                                                  | В                                                  | Ι                                                     | U                                              | f×                                                 | ײ                                                     | $\times_{z}$                                         | P                                                      | <u>%</u>                                            | $\diamond$                                    | 23                                                | L Upload                                                                                   | ÷                                                                 | Q                                                                                                    |
| ฝ่ายน<br>เดินแ<br>อก แ<br>เกี่ยง<br>ชุก บุ | เครกาถ<br>น่นนั้นด<br>ดออกถุ<br>กินเผือา<br>กป่าดง | บูจน จั<br>ด์นองเล่<br>มูาผ่าน<br>มเผือด<br>เป่าแด | ัดพลพา<br>ถื่อน เก<br>แผ้า เจ้า<br>เ เลือดส<br>ง แฝงเ | มกด่าน<br>สื่อนมา<br>านครก<br>สุลดหม<br>อาเหตุ | ผ่านไป<br>าทั่วออก<br>าญจนบ<br>เดหน้า ร<br>เอาผล ร | เส็บเอา<br>กทิศ หวั<br>บุริน ยิน<br>บเห็นถ้<br>ยลกระเ | เหตุ ให<br>วันก่อกิ<br>เขุบลข่า<br>าต่อรบ<br>แหน่เศิ | มขอบเข<br>จดัสกร<br>าวศึก พิ<br>⊧รู้ว่าทา<br>กไสร้ เท่ | ขตรามั<br>ๆ แก่พร<br>)เล็กลาย<br>บบมิทา<br>พื่อลงล้ | ัญ เขา<br>ะนครด<br>ญขวัญ<br>เน รู้ว่า<br>กษณะ | ก็พากัน<br>ตระหนัย<br>แหลก<br>เราญบล่<br>ะให้ ส่ง | เรีบรัด ลัดเล็ดลอ<br>ก เห็นฉัตรปักห้า:<br>แสกกมลทะท้าว<br>มิรอด คิดเททอด<br>ท้าวแถลงความ : | ดเลาะดง ต<br>ชั้น กั้นบนเร<br>ร้าวอุระขุน<br>ครัวแตก แ<br>กำนนา 🗐 | ตรงไปทางแม่กษัตริย์ จัดกันซุ่มเป็นกอง มองเอาเหตุเอาผล ยลนิกรรามัญ<br>บิ้องหลังสาร เขาก็ทราบการโดยขนาด ว่าอุปราชชุนทัพ เร็วรีบกลับมาบ<br>เมือง เดืองใจราษฎร์ทุกผู้ รู้ตรลอดไพร่นาย เขาทั้งหลายตริกัน ขวัญ<br>เทกหนีหน้าอย่าพะ เขามละบ้านเมือง เปลืองเปล่าผู้หมู่ชน ชวนกันชนกัน<br>Poweredby TirustCE |

i. คัดลอกสมการไปยังบทคัดย่อภาษาอังกฤษ โดย คลิกที่สมการ

# j.คลิกที่สัญลักษณ์คัดลอก 🗅

| A | istract *<br>j. คลิกที่สัญลักษณ์คัดลอก                                                                                                    | 0                                     |
|---|----------------------------------------------------------------------------------------------------|---------------------------------------|
|   |                                                                                                    | <b>V</b>                              |
|   | ฝ่ายนครกาญจน จัดพลพวกด่าน ผ่านไปสืบเอาเหตุ ในขอบเขตรามัญ เขาก็พากันรีบรัด ลัดเล็ดลอดเลาะดง ตรงไปทางแม่กษัตริย์ จัดกันชุ่มเป็นกอง มองเอาเหตุเอาผล ยล<br>รามัญ เดินแน่นนันต์นองเถื่อน เกลื่อนมาทั่วออกทีศ หวันก่อกิจดัสกร แก่พระนครตระหนัก เห็นฉัตรปักห้าชั้น กั้นบนเบื้องหลังสาร เขาก็ทราบการโดยขนาด ว่าอุปราชขุนทัง<br>กลับมาบอก แดออกญาผ่านเผ้า เจ้านครกาญจนบุริน ยินยุบลช่าวศึก พิลึกลาญขวัญ แหลกแสกกมลทะท้าว ร้าวอุระขุนเมือง เคือง ใจราษฎร์ทุกผู้ รู้ตรลอดไพร่นาย เขาทั้งห<br>กัน ขวัญเกี่ยงกินเผือนเผือด เลือดสลดหมดหน้า บเห็นถ้าต่อรบ รู้ว่าทบบมิทาน รู้ว่าราญบมิรอด คิดเททอดครัวแตก แหกหนีหน้าอย่าพะ เขามละบ้านเมือง เปลืองเปล่าผู้หุ<br>ชาบกับชนดับชุก บกปาดงปนเดง แฝนเอาเหตุเอาขอ ขอกระแหน่เด็กไสร้ เพื่อองอักษณะให้ ส่งห้าวแกลงความ ท่านบนนิน | เนิกร<br>เ เร็วรีบ<br>ลายตริ<br>มู่ชน |
|   | i. คลิกที่สมการ                                                                                                    |                                       |
|   | Powered                                                                                                    | by TinyMCE                            |

# k. วางเคอร์เซอร์ไว้หลังข้อความ จากนั้นคลิกเมาส์ขวา และวาง (Paste)

|   | Englis                                                                                                    | h                |                  |                  |                   |         |                               |                         |                  |         |                   |        |               |                                                                                                    |
|---|----------------------------------------------------------------------------------------------------|------------------|------------------|------------------|-------------------|---------|-------------------------------|-------------------------|------------------|---------|-------------------|--------|---------------|----------------------------------------------------------------------------------------------------|
|   | C)                                                                                                    | Û                | В                | I                | U                 | f×      | $\times^{z}$                  | ×₂                      | P                | ŝ       | $\langle \rangle$ | 53     | 🛋 Upload      | ±                                                                                                    |
|   | Sed ut perspiciatis, unde omnis iste natus error sit voluptatem accusantium doloremque laudantium, totam rem aperiam eaque ipsa, quae ab illo inventore veritatis et quasi architecto beatae vitae dicta sunt, explicabo. Nemo enim ipsam voluptatem, quia voluptas sit, aspernatur aut odit aut fugit, sed quia consequuntur magni dolores eos, qui ratione voluptatem sequi nesciunt, neque porro quisquam est, qui dolorem ipsum, quia dolor sit amet consectetur adipiscifon) velit. |                  |                  |                  |                   |         |                               |                         |                  |         |                   |        |               |                                                                                                    |
|   | volup                                                                                                    | net co<br>ptaten | nsect<br>n. Ut e | etur a<br>enim a | adipiso<br>ad mir | nima v  | velit, s<br>eni <del>an</del> | วา                      | งเคอ             | ร์เซอ   | เร่ไว้            | หลัง   | ข้อความ       | pora incitaljount, ut labore et dolore magnam aliquam quaerat<br>pris suscipit laboriosam, nisi ut aliquid ex ea commodi |
|   | cons                                                                                                    | equat            | ur? Q            | uis au           | item v            | el eun  | n iure                        | reprer                  | ienue            | rπ, qu  | nnea              | a voiu | plate vent es | se, quam nihil molestiae consequatur, vel illum, qui dolorem eum                                                         |
|   | fugia                                                                                                    | at, quo          | volup            | otas n           | ulla p            | ariatu  | r?                            | Undo<br>Redo            | •                |         |                   |        |               | Powered by TingHCE                                                                                                    |
| Т | hese s                                                                                                    | pecifi           | cation           | s are            | based             | l on th | e Di                          | Cut                     | ,                |         |                   | ht     | ernational st | andard used to describe journal content.                                                                                 |
| A | dditi<br>Ceywo                                                                                                    | onal<br>ords     | Refir            | neme             | ents              |         |                               | Paste<br>Paste<br>Selec | e and<br>t All   | Match   | Style             | ;      | )<br>คลิกเ    | มาส์ขวา และวาง (Paste)                                                                                                   |
|   |                                                                                                    |                  |                  |                  |                   |         |                               | Print                   |                  |         |                   |        |               | ©                                                                                                    |
| s | Supporting Agoncies                                                                                                    |                  |                  |                  |                   |         |                               | Lang<br>Writii          | uage s<br>ng Dir | Setting | gs                | •      |               |                                                                                                    |
|   | appo                                                                                                    | i cirig          | , Age            | incre.           | <b>,</b>          |         |                               | () AdBlock              |                  |         |                   |        |               | Q                                                                                                    |
|   |                                                                                                    |                  |                  |                  |                   |         |                               | Inspe                   | ct               |         |                   |        |               |                                                                                                    |

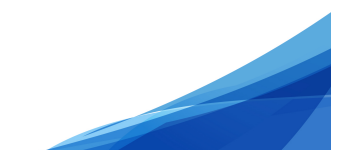

115

# สมการที่สร้างจะแสดงดังภาพนี้

| bstr                                                                                                    | act *                                                                |                                                                           |                                                                                       |                                                                                        |                                                                             |                                                                |                                                                |                                                        |                                                     |                                                                                                    |                                                                                                    |  |  |
|----------------------------------------------------------------------------------------------------|----------------------------------------------------------------------|---------------------------------------------------------------------------|---------------------------------------------------------------------------------------|----------------------------------------------------------------------------------------|-----------------------------------------------------------------------------|----------------------------------------------------------------|----------------------------------------------------------------|--------------------------------------------------------|-----------------------------------------------------|----------------------------------------------------------------------------------------------------|----------------------------------------------------------------------------------------------------|--|--|
| ¢                                                                                                    | Û                                                                    | в                                                                         | ΙU                                                                                    | ײ                                                                                      | $\times_{i}$                                                                | P                                                              | ŝ                                                              | $\langle \rangle$                                      | 23                                                  | 🛋 Upload                                                                                             | <u>ප</u>                                                                                                    |  |  |
| ฝ่ายนครกาญจน จัดพลพวกด่าน ผ่านไปสืบเอาเหตุ ในขอบเขตรามัญ เขาก็พากันรีบรัด ลัดเล็ดลอดเลาะดง ตรงไปทางแม่กษัตรีย์ จัดกันชุ่มเป็นกอง มองเอาเหตุเอาผล ยลนิกร<br>รามัญ เดินแน่นนันด์นองเถื่อน เกลื่อนมาทั่วออกทิศ หวันก่อกิจดัสกร แก่พระนครตระหนัก เห็นจัดรปักห้าชั้น กับบนเบื้องหลังสาร เขาก็ทราบการโดยขนาด ว่าอุปราชขุนทัพ เร็วรีบ<br>กลับมาบอก แดออกญาผ่านเผ้า เจ้านครกาญจนบุริน ยินยุบลข่าวศึก พิสึกลาญขวัญ แหลกแสกกมลทะท้าว ร้าวอุระชุนเมือง เคืองใจราษฎร์ทุกผู้ รู้ตรลอดไพร่นาย เขาทั้งหลายตริ<br>กัน ขวัญเกี่ยงกินเผือด เลือดสลดหมดหน้า บเห็นถ้าต่อรบ รู้ว่าทบบมิทาน รู้ว่าราญบมิรอด คิดเททอดครัวแดก แหกหนีหน้าอย่าพะ เขามละบ้านเมือง เปลืองเปล่าผู้หมู่ชน ชวน<br>กันขนกันซุก บุกป่าดงป่าแดง แฝงเอาเหตุเอาผล ขลกระแหน่เศิกไสร้ เพื่อลงลักษณะให้ ส่งท้าวแถลงความ ท่านน 😰 |                                                                      |                                                                           |                                                                                       |                                                                                        |                                                                             |                                                                |                                                                |                                                        |                                                     |                                                                                                    |                                                                                                    |  |  |
|                                                                                                    |                                                                      |                                                                           |                                                                                       |                                                                                        |                                                                             |                                                                |                                                                |                                                        |                                                     |                                                                                                    | Powered by TingHCE                                                                                                    |  |  |
| Engli                                                                                                    | sh                                                                   |                                                                           |                                                                                       |                                                                                        |                                                                             |                                                                |                                                                |                                                        |                                                     |                                                                                                    |                                                                                                    |  |  |
| Ç,                                                                                                    | Ĉ                                                                    | В                                                                         | ΙU                                                                                    | ײ                                                                                      | ×₂                                                                          | P                                                              | 2                                                              | $\diamond$                                             | 53                                                  | LUpload                                                                                              | 土                                                                                                    |  |  |
| Sed<br>inve<br>fugit<br>sit a<br>volu<br>cons<br>fugit                                                                                                    | ut per<br>ntore<br>t, sed o<br>met co<br>ptater<br>sequat<br>at, quo | spiciat<br>veritat<br>quia co<br>onsecto<br>n. Ut e<br>cur? Qu<br>o volup | is, unde<br>is et qua<br>insequui<br>etur adip<br>nim ad r<br>uis auten<br>itas nulla | omnis is<br>si archite<br>ntur mag<br>isci[ng] v<br>ninima v<br>n vel eun<br>a pariatu | te natu<br>ecto be<br>gni dol<br>velit, s<br>eniam<br>n iure<br>r $\bar{x}$ | us erro<br>eatae v<br>ores ec<br>ed quia<br>, quis r<br>repreh | r sit vo<br>itae di<br>os, qui<br>a non r<br>nostrui<br>enderi | olupta<br>icta su<br>ratio<br>numq<br>m exe<br>it, qui | atem<br>unt, e<br>ne vo<br>juam<br>ercitat<br>in ea | accusantium c<br>kplicabo. Nem<br>luptatem sequ<br>[do] eius mod<br>cionem ullam c<br>voluptate veli | doloremque laudantium, totam rem aperiam eaque ipsa, quae ab illo<br>o enim ipsam voluptatem, quia voluptas sit, aspernatur aut odit aut<br>ui nesciunt, neque porro quisquam est, qui dolorem ipsum, quia dolor<br>i tempora inci[di]dunt, ut labore et dolore magnam aliquam quaerat<br>corporis suscipit laboriosam, nisi ut aliquid ex ea commodi<br>it esse, quam nihil molestiae consequatur, vel illum, qui dolorem eum |  |  |
|                                                                                                    |                                                                      |                                                                           |                                                                                       |                                                                                        | 0                                                                           |                                                                |                                                                |                                                        |                                                     |                                                                                                    | Powered by TingHCE                                                                                                    |  |  |
| hese                                                                                                    | specifi                                                              | cation                                                                    | s are bas                                                                             | ed on th                                                                               | e Dub                                                                       | lin Cor                                                        | e meta                                                         | adata                                                  | set, a                                              | in internationa                                                                                      | al standard used to describe journal content.                                                                                                    |  |  |

٠

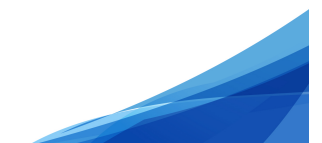

116

### 3.3 List of Contributors : ข้อมูลผู้แต่ง

3.3.1 ค่าเริ่มต้น (default) ของระบบ ผู้แต่งหลัก คือ User ที่ Log in เพื่อส่งบทความ หากต้องการ
 เพิ่มเติมข้อมูล หรือแก้ไขให้คลิกที่สัญลักษณ์ ▶ จากนั้นคลิกที่ลิงก์ Edit

# \* ถ้าบทความนี้มีผู้แต่ง 1 คน ให้ไปยังขั้นตอนที่ 3.4

3.3.2 ถ้ามีผู้แต่งมากกว่า 1 คน ให้คลิกที่ลิงก์ Add Contributor

| List of Contributors               |                 | 3.3.2 ค   | เลิกที่ลิงก์ Add | Add Contributor |                 |
|------------------------------------|-----------------|-----------|------------------|-----------------|-----------------|
| Name                               | E-mail          | L         |                  |                 | In Browse Lists |
| <ul> <li>อุมาพร เย็บปัก</li> </ul> | author.thaijo@g | ımail.com | Author           |                 | ſ <b>⊘</b>      |

### 3.3.3 กรอกข้อมูลผู้แต่ง ดังนี้

- First name : ชื่อ
- Last name : นามสกุล
- Email : อีเมล
- Country : ประเทศ
- Affiliation : สถาบันหรือหน่วยงานที่สังกัด (แสดงสัญลักษณ์ลูกโลก <sup>S</sup> เนื่องจากวารสาร ตั้งค่าให้ใส่ข้อมูล 2 ภาษา)
- 3.3.4 คลิกเลือก 🗹 ที่ตำแหน่ง Author
- 3.3.5 <u>กรณีเป็นผู้แต่งหลัก</u>ให้เลือก *M* ที่ Principal contact for editorial correspondence.
   \* ถ้า<u>ไม่ใช่ผู้แต่งหลัก ไม่ต้องคลิกเลือก</u> ให้ไปยังขั้นตอนถัดไป
- 3.3.6 คลิกเลือก 🗹 Include this contributor in browse lists?
- 3.3.7 คลิกที่ปุ่ม Save

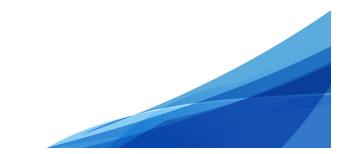

|                                                                             |                                                                                                    |                                                                                             | Autho                                                                        | or >> New Submission                                                                                                    |
|-----------------------------------------------------------------------------|----------------------------------------------------------------------------------------------------|---------------------------------------------------------------------------------------------|------------------------------------------------------------------------------|----------------------------------------------------------------------------------------------------|
|                                                                             |                                                                                                    |                                                                                             |                                                                              |                                                                                                    |
| Add                                                                         | Contributor                                                                                                    |                                                                                             |                                                                              |                                                                                                    |
| Aut                                                                         | First nar                                                                                                    | ne : ชื่อ                                                                                   |                                                                              | Last name : นามสกล                                                                                                    |
| Nar                                                                         | <u>1e</u>                                                                                                    |                                                                                             |                                                                              | <u> </u>                                                                                                    |
| อาน                                                                         | เท้                                                                                                    |                                                                                             | พงษ์ใหญ่                                                                     |                                                                                                    |
| FIFST                                                                       | Vame *                                                                                                    | <u>. Middle Name</u><br>ail · ลีเบล                                                         | Last Name *                                                                  |                                                                                                    |
| Con                                                                         | tact                                                                                                    |                                                                                             |                                                                              |                                                                                                    |
| o_ra                                                                        | ra@hotmail.com                                                                                                  |                                                                                             |                                                                              |                                                                                                    |
| Emai                                                                        | *<br>                                                                                                    | Intry · ประเทศ                                                                              |                                                                              |                                                                                                    |
| Cou                                                                         | ntry                                                                                                    |                                                                                             |                                                                              |                                                                                                    |
| Tha                                                                         | iland                                                                                                    |                                                                                             | -                                                                            |                                                                                                    |
| Cour                                                                        | try *                                                                                                    |                                                                                             |                                                                              |                                                                                                    |
| Use                                                                         | Details                                                                                                    |                                                                                             |                                                                              |                                                                                                    |
|                                                                             |                                                                                                    |                                                                                             |                                                                              |                                                                                                    |
| Suffi                                                                       |                                                                                                    |                                                                                             |                                                                              |                                                                                                    |
|                                                                             |                                                                                                    |                                                                                             |                                                                              |                                                                                                    |
| URL                                                                         |                                                                                                    | ORCID ID                                                                                    | Affiliation : สถาบั                                                          | บันหรือหน่วยงานที่สังกัด                                                                                                    |
| $\square$                                                                   |                                                                                                    |                                                                                             |                                                                              |                                                                                                    |
| Sc                                                                          | iool of Energy Environme                                                                                        | ent and Materials, King Mo                                                                  | ngkut's University of To                                                     | echnolog                                                                                                    |
| Ajji                                                                        | ันแon<br>                                                                                                    | ด บหาวิทยาลัยเทคโบโลยีพ                                                                     | ระจอบเกล้าสบบรี                                                              |                                                                                                    |
|                                                                             |                                                                                                    |                                                                                             |                                                                              |                                                                                                    |
|                                                                             |                                                                                                    | ^ ^2 O Oix                                                                                  |                                                                              |                                                                                                    |
|                                                                             |                                                                                                    |                                                                                             |                                                                              |                                                                                                    |
|                                                                             |                                                                                                    |                                                                                             |                                                                              |                                                                                                    |
|                                                                             |                                                                                                    |                                                                                             |                                                                              |                                                                                                    |
|                                                                             |                                                                                                    |                                                                                             |                                                                              |                                                                                                    |
|                                                                             |                                                                                                    |                                                                                             |                                                                              | Powered b                                                                                                    |
| Bio S                                                                       | atement (e.g., departmer                                                                                        | nt and rank)                                                                                |                                                                              |                                                                                                    |
| Cor                                                                         | tributor's role *                                                                                               |                                                                                             |                                                                              |                                                                                                    |
|                                                                             | uthor                                                                                                    | do I.                                                                                       | 7,                                                                           |                                                                                                    |
|                                                                             | 1 1 1 4 10                                                                                                    | อกที่ต้าแหบง Auth∩r                                                                         |                                                                              |                                                                                                    |
|                                                                             | ranslator                                                                                                    | อกที่ตำแหนง Author                                                                          | 3.3.5 กรณีเป็                                                                | เนผูแตงหลกเหคลกเลอกท Princ                                                                                                    |
|                                                                             | ranslator                                                                                                    | อกที่ตัวแหนง Author                                                                         | 3.3.5 กรณีเป็<br>contact for                                                 | เนผูแตงหลกเหคลกเลอกท Princ<br>editorial correspondence.                                                                         |
|                                                                             | rincipal contact for edito                                                                                      | อกท์ตำแหนง Author<br>prial correspondence.<br>n browse lists?                               | 3.3.5 กรณีเป็<br>contact for<br>* ถ้าไม่ใช่ผู้แ                              | ขนผูแต่งหลกเหคลกเลอกท Princ<br>editorial correspondence.<br>เ <mark>ต่งหลัก ไม่ต้องคลิกเลือก</mark>                             |
|                                                                             | rincipal contact for edito                                                                                      | อกท์ตำแหนง Author<br>prial correspondence<br>n browse lists?                                |                                                                              | ขนผูแต่งหลกเหคลกเลอกท Princ<br>editorial correspondence.<br>เต่งหลัก ไม่ต้องคลิกเลือก                                           |
|                                                                             | ranslator                                                                                                    | อกท์ตำแหนง Author<br>prial correspondence.<br>n browse lists?<br>3.3.                       | 3.3.5 กรณีเป็<br>contact for<br>* <i>ถ้าไม่ใช่ผู้แ</i><br>6 เลือก Include th | านผูแต่งหลกเหคลกเลอกท Princ<br>editorial correspondence.<br>เ <b>ต่งหลัก ไม่ต้องคลิกเลือก</b><br>his contributor in browse list |
| <ul> <li>○ A</li> <li>○ T</li> <li>○ F</li> <li>✓ I</li> <li>× ,</li> </ul> | ranslator                                                                                                    | อกท์ตำแหนง Author<br>prial correspondence.<br>n browse lists?<br>3.3.                       | 3.3.5 กรณีเป็<br>contact for<br>* <i>ถ้าไม่ใช่ผู้แ</i><br>6 เลือก Include th | านผูแต่งหลกเหคลกเลอกท Princ<br>editorial correspondence.<br>เต่งหลัก ไม่ต้องคลิกเลือก<br>his contributor in browse list         |
|                                                                             | ranslator 2.3.4 to<br>rincipal contact for edito<br>clude this contributor in<br>Denotes required field<br>3.3. | อกท์ตำแหนง Author<br>prial correspondence.<br>n browse lists?<br>3.3.<br>7 คลิกที่ปุ่ม Save | 3.3.5 กรณีเป็<br>contact for<br>* <i>ถ้าไม่ใช่ผู้แ</i><br>6 เลือก Include th | านผูแต่งหลกเหคลกเลอกท Princ<br>editorial correspondence.<br>เต่งหลัก ไม่ต้องคลิกเลือก<br>his contributor in browse list         |

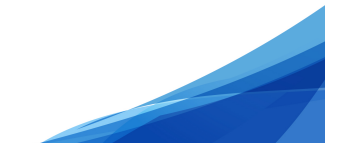

118

### 3.3.8 จะแสดงตามภาพด้านล่างนี้

| List of Contributors |                         |        | Order           | Add Contributor |
|----------------------|-------------------------|--------|-----------------|-----------------|
| Name                 | E-mail                  | Role   | Primary Contact | In Browse Lists |
| ▶ อุมาพร เย็บปัก     | author.thaijo@gmail.com | Author |                 | <b>∀</b>        |
| ▶ อานนท์ พงษ์ใหญ่    | o_rara@hotmail.com      | Author |                 | <b>⊻</b>        |

3.4 Keywords : คำสำคัญ โดยการใส่ทีละคำจากนั้น กด Enter เพื่อใส่คำถัดไป (แสดงสัญลักษณ์ลูกโลก

# 😢 เนื่องจากวารสารตั้งค่าให้ใส่ข้อมูล 2 ภาษา)

| Keywords<br>นครกาญจน × พระนครตระหนัก × บุกป่าดงป่าแดง × | 3.4 กรอกคำสำคัญ (Keywords)<br>โดยการใส่ทีละคำจากนั้น กด Enter เพื่อใส่คำถัดไป | Ø |
|---------------------------------------------------------|-------------------------------------------------------------------------------|---|
| sed quia × numquam × qui dolorem × English              |                                                                               |   |

# 3.5 Supporting Agencies : หน่วยงานที่สนับสนุน/ให้ทุน กรณีไม่มีหน่วยงานสนับสนุน/ให้ทุน ไม่ต้อง

กรอก (แสดงสัญลักษณ์ลูกโลก 🥝 เนื่องจากวารสารตั้งค่าให้ใส่ข้อมูล 2 ภาษา)

| Supporting Agencies |   |
|---------------------|---|
|                     | Ø |
|                     |   |

## 3.6 References : เอกสารอ้างอิง ใส่ข้อมูลเอกสารอ้างอิงของบทความ

3.7 คลิกที่ปุ่ม Save and continue

| References                                                               |                                                               |                                    |
|--------------------------------------------------------------------------|---------------------------------------------------------------|------------------------------------|
| 1. Thomson Reuters, Thomson Scientific Master Journal List [Online], A   | vailable: http:// scientific. <u>thomson</u> .com/mjl/ [26 Ju | ne 2008] (In Thai)                 |
| 2. Thomson Reuters, The Thomson Scientific Journal Selection Proces      |                                                               | com/free/essays/                   |
| selectionofmaterial/journal selection/ [26 June 2008] (In Thai)          | 3.6 References (เอกสารอ้างอิง)                                |                                    |
| 3. Garfield, E., 1990, "How ISI Selects Journals for Coverage: Quantitat |                                                               | nts, Vol. 13, No. 22, pp. 185-193. |
| 4. Kivinen, O. and Hedman, J., 2008, "World-wide University Rankings     | - A Scandinavian Approach", Scientometrics, Vol.              | 74, No. 3, pp. 391-408.            |
|                                                                          |                                                               |                                    |
|                                                                          |                                                               |                                    |
| Save and continue 3.7 คลิกที่ปุ่ม Save and contir                        | nue                                                           |                                    |
|                                                                          | j                                                             |                                    |

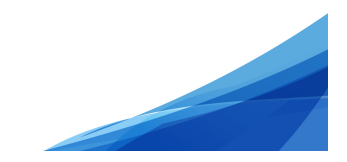

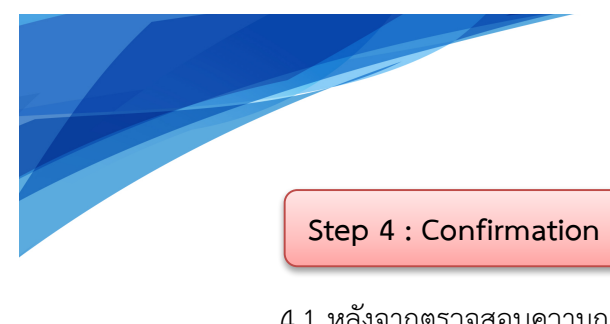

119

4.1 หลังจากตรวจสอบความถูกต้องเรียบร้อยแล้ว ให้คลิกที่ปุ่ม Finish Submission

| Submit an Article                                                             |                      |                                                           |
|-------------------------------------------------------------------------------|----------------------|-----------------------------------------------------------|
| 1. Start 2. Upload Submission 3. Enter Metadata                               | 4. Confirmation      | 5. Next Steps                                             |
| Your submission has bee<br>continuing When you an<br>Finish Submission Cancel | to review<br>nission | and adjust any of the information you have entered before |

- 4.2 คลิกที่ปุ่ม OK เพื่อเสร็จสิ้นกระบวนการส่งบทความ (Submission)
  - \* ถ้า<u>คลิกที่ปุ่ม OK</u> แล้ว จะ<u>ไม่สามารถย้อนกลับไปแก้ไขข้อมูล</u>ได้

| Confirm         | ×                                             |
|-----------------|-----------------------------------------------|
| Are you sure yo | u wish to submit this article to the journal? |
|                 | 4.2 คลิกที่ปุ่ม OK                            |
| OK Cancel       |                                               |

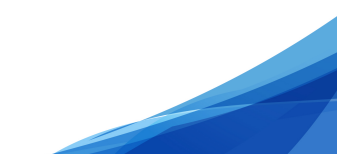

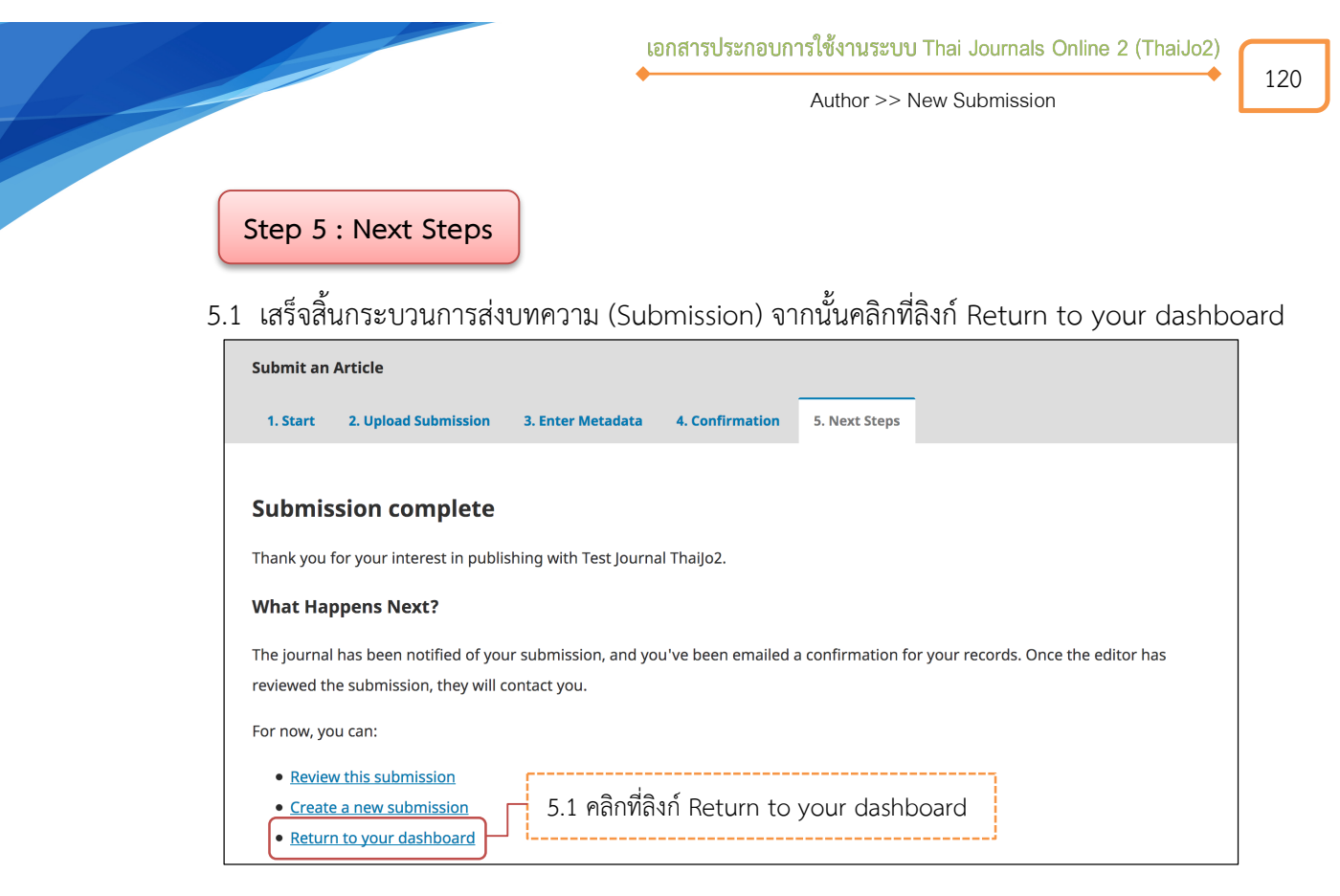

## 5.2 เข้าสู่หน้า Dashboard

∔ My Queue คือ บทความที่อยู่ในกระบวนการประเมินบทความ

- ID ของบทความ : 105342
- ขั้นตอนของบทความ : Submission

Archives คือ บทความที่เสร็จสิ้นการประเมินบทความและเข้าสู่ตัวเล่มที่ออนไลน์เรียบร้อยแล้ว
 \* ถ้าต้องการเข้าสู่บทความให้คลิกที่ชื่อของบทความ จากนั้นจะเข้าสู่ขั้นตอน 5.4

| บทความที่อยู่ในกระบวนการประเมิเ | นบทความ บทความที่เสร็จสิ้นการประเมินบทความและเข้าสู่ตัวเล่มที่ออนไลน์เรีย                                          | บร้อยแล้ว |
|---------------------------------|----------------------------------------------------------------------------------------------------|-----------|
|                                 | Queue Archives                                                                                                    | 0 Help    |
| My                              | Assigned * ถ้าต้องการเข้าสู่บทความให้คลิกที่แถบของบทความ                                                           |           |
| 1056                            | 515 อุมาพร เข็มปีก, อานนท์ พรษ์ไหญ่<br>Aspernatur aut odit aut fugit, sed quia consequuntur magni dolores eos, qui |           |
|                                 | 1 of 1 submissions                                                                                                 |           |

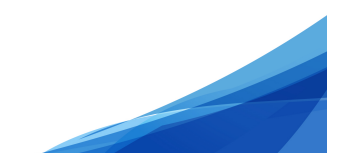

121

5.3 ผู้แต่ง (Author) จะได้รับ Email ขอบคุณจากวารสาร เรื่อง "Submission Acknowledgement"
\* ถ้าต้องการเข้าสู่บทความให้คลิกลิงก์ URL จากนั้นจะเข้าสู่ขั้นตอน 5.4

|   | 0                                                                                                    | v                                                                                                    |
|---|----------------------------------------------------------------------------------------------------|----------------------------------------------------------------------------------------------------|
| ? | ชาตรี วงษ์แก้ว <editor.thaijo@gmail.com><br/>ถึง ฉัน 👻</editor.thaijo@gmail.com>                                                                                                    | 13:43 (17 นาทีที่ผ่านมา) 🖄 🔺 👻                                                                                                    |
| 4 | ข้อความนี้อาจไม่ได้ถูกส่งโดย: editor.thaijo@gmail.                                                                                                    | com เรียนรู้เพิ่มเติม รายงานพืชชิง                                                                                                    |
| 支 | ุ อังกฤษ + > ไทธ + แปลข้อความ<br>Miss อุมาพร เข็บปีก:<br>Thank you for submitting the manuscript, "Asperm<br>online journal management system that we are us<br>Manuscript URL<br>//tci-thaijo.org/index.php/Demo/a | * ถ้าต้องการเข้าสู่บทความให้คลิกลิงก์ URL<br>fur aut odit aut fugit, sed quia consequuntur magni dolores eos, qui" to Test Journal ThaiJo2. With the<br>ng. you will be able to track its progress through the editorial process by logging in to the journal web site:<br>uuthorDashboard/submission/105615 |
|   | Username: author_thaijo<br>If you have any questions, please contact me. Tha<br>ชาตรี วงษ์แก้ว<br>ThaiJo Demo Journal Editor ( <u>ochakaew@yahoo.c</u>                                                              | ink you for considering this journal as a venue for your work.                                                                                                    |

อีกทั้ง ผู้แต่งร่วม จะได้รับ Email เรื่อง "Submission Acknowledgement" แต่เนื้อหาใน Email จะแจ้งว่า คุณ...ชื่อผู้แต่งหลัก... ได้ส่งบทความเรื่อง "...... หากคุณมีข้อสงสัยหรือคำถามเพิ่มเติมกรุณาติดต่อบรรณาธิการวารสาร

| ſ                                                                                                    | [demo] Su                                                                     | ubmission Acknowledge                                                                                                    | ment                                                                                                    |                                                                              |                                                                                    |
|----------------------------------------------------------------------------------------------------|-------------------------------------------------------------------------------|----------------------------------------------------------------------------------------------------|----------------------------------------------------------------------------------------------------|------------------------------------------------------------------------------|------------------------------------------------------------------------------------|
|                                                                                                    | SI San<br>เมื่อวา<br>คุณ ร                                                    | ti Ittiritmeechai <ochakaew@<br>ทนนี้, 15:51<br/>¥</ochakaew@<br>                                                                            | kmutt.ac.th>                                                                                                    | 🖣 🕤 ດອນກລັນ 🛛 🗸                                                              |                                                                                    |
|                                                                                                    | Hello,                                                                        |                                                                                                    |                                                                                                    |                                                                              |                                                                                    |
|                                                                                                    | Miss อุมาพร เล<br>to Test Journa                                              | ย็บปัก has submitted the manuscri<br>al ThaiJo2.                                                                                             | ipt, "Aspernatur aut odit aut fugit, sed qu                                                                                           | ia consequuntur magni dolores eos, qui"                                      |                                                                                    |
|                                                                                                    | If you have ar                                                                | ny questions, please contact me. T                                                                                                    | Thank you for considering this journal as                                                                                             | a venue for your work.                                                       |                                                                                    |
|                                                                                                    | Santi Ittiritme                                                               | eechai                                                                                                    |                                                                                                    |                                                                              |                                                                                    |
|                                                                                                    | ThaiJo Demo                                                                   | Journal Editor (ochakaew@yahoo                                                                                                    | o.com)                                                                                                    |                                                                              |                                                                                    |
|                                                                                                    |                                                                               |                                                                                                    |                                                                                                    |                                                                              |                                                                                    |
| ع<br>ب<br>ب                                                                                                    | עצו                                                                           | ۲ a                                                                                                    | ব ২ ব                                                                                                    | ข้อมูลต่างๆ ของบทความที                                                      | กรอกใน                                                                             |
| 5.4 เขา                                                                                                    | เสูหนาของเ                                                                    | บทความ เดยมรายละ                                                                                                    | ะเอยด ดงน                                                                                                    | Step 3 : Enter Meta                                                          | data                                                                               |
| ชื่อเรื่อ                                                                                                    | ง และ ชื่อผู้เ                                                                | แต่ง ที่กรอกใน Step 3                                                                                                    | : Enter Metadata                                                                                                    | Submission Library                                                           | View Metadata                                                                      |
|                                                                                                    |                                                                               |                                                                                                    |                                                                                                    |                                                                              |                                                                                    |
| pernatur aut ເ<br>າพร ເຍິນປັກ, อานนท์                                                                            | odit aut fugi<br>í พงษ์ใหญ่                                                   | t, sed quia consequunt                                                                                                    | ur magni dolores eos, qui                                                                                                    |                                                                              |                                                                                    |
| <b>pernatur aut (</b><br>าพร เย็บปัก, อานนท์<br>Submission                                                       | odit aut fugi<br>í พงษ์ไหญ่<br>Review C                                       | t, sed quia consequunt<br>opyediting Productio                                                                                               | ur magni dolores eos, qui<br>n ขั้นตอนของบทคว                                                                                         | าม <u>จากรูป</u> บทความอยู่ที่สถาน                                           | ะ Submission                                                                       |
| pernatur aut (<br>าพร เย็บปัก, อานนท์<br>Submission<br>Submission File                                           | odit aut fugi<br>໌າ พงษ์ใหญ่<br>Review C<br>es                                | <b>t, sed quia consequunt</b><br>opyediting Productio<br>ใฟล์ที่อัพโหลด Step 2                                                               | <b>: Upload Submission</b>                                                                                                    | าม <u>จากรูป</u> บทความอยู่ที่สถาน                                           | ະ Submission<br>Q Search                                                           |
| pernatur aut (<br>าพร เย็บปัก, อานนท์<br>Submission<br>Submission File                                           | odit aut fugir<br>໌າ พงษ์ใหญ่<br>Review C<br>es<br>author_thaijo,             | <b>t, sed quia consequunt</b><br>opyediting Productio<br>ใฟล์ที่อัพโหลด Step 2<br>Author, บทความทดสอบ.docx                                   | <b>rur magni dolores eos, qui</b><br><b>n</b> ขั้นตอนของบทคว<br>: Upload Submission                                                   | าม <u>จากรูป</u> บทความอยู่ที่สถาน<br>Article Text                           | ະ Submission<br>Q Search                                                           |
| spernatur aut (<br>าพร เย็บปัก, อานนท์<br>Submission<br>Submission File                                          | odit aut fugi<br>໌າ ທານຳໃກຄູ່<br>Review C<br>es<br>author_thaijo,             | <b>t, sed quia consequunt</b><br>opyediting Productio<br>ไฟล์ที่อัพโหลด Step 2<br>Author, บทความทดสอบ.docx                                   | <b> ขั้นตอนของบทคว</b><br>• Upload Submission                                                                                         | าม <u>จากรูป</u> บทความอยู่ที่สถาน<br>Article Text<br>D                      | ి Submission<br>Q Search                                                           |
| spernatur aut (<br>าพร เย็บปัก, อานนท์<br>Submission<br>Submission File                                          | odit aut fugi<br>໌າ ທານຳໂກญ່<br>Review C<br>es<br>author_thaijo,              | t, sed quia consequunt<br>opyediting Productio<br>ไฟล์ที่อัพโหลด Step 2<br>Author, บทความทดสอบ.docx                                          | tur magni dolores eos, qui<br>n ขั้นตอนของบทคว<br>: Upload Submission                                                                 | าม <u>จากรูป</u> บทความอยู่ที่สถาน<br>Article Text<br><b>D</b>               | ະ Submission<br>Q Search                                                           |
| spernatur aut (<br>າพร ເອັ່ນປັດ, ອານນທ໌<br>Submission<br>Submission File                                         | odit aut fugir<br>໌າ พงษ์ใหญ่<br>Review C<br>es ໍ່<br>author_thaijo,          | t, sed quia consequunt<br>opyediting Productio<br>ใฟล์ที่อัพโหลด Step 2<br>Author, บทความกดสอบ.docx<br>ข้อความถึงบรรณาชิก                    | tur magni dolores eos, qui<br>ที่ขั้นตอนของบทคว<br>: Upload Submission                                                                | าม <u>จากรูป</u> บทความอยู่ที่สถาน<br>Article Text<br><b>D</b>               | ະ Submission<br>Q Search                                                           |
| pernatur aut (<br>าพร เข็บปัก, อานมท์<br>Submission<br>Submission File<br>เพิ 267501-1                           | odit aut fugi<br>รั พงษ์ใหญ่<br>Review C<br>es<br>author_thaijo,<br>scussions | t, sed quia consequunt<br>opyediting Productio<br>ไฟล์ที่อัพโหลด Step 2<br>Author, บทความทดสอบ.docx<br>ข้อความถึงบรรณาธิศ<br>* ถ้าไม่ได้กรอก | tur magni dolores eos, qui<br>ที่ขั้นตอนของบทคว<br>: Upload Submission<br>สาการ (Editor) Step 1 : Star<br>จะไม่แสดง (No Items)        | าม <u>จากรูป</u> บทความอยู่ที่สถาน<br>Article Text<br>t                      | ະ Submission<br>Q Search<br>bownload All Files                                     |
| pernatur aut (<br>าพร เย็บปัก, อานมท์<br>Submission<br>Submission File<br>เช่ 267501-1<br>Pre-Review Dis<br>Name | odit aut fugi<br>รั พงษ์ไหญ่<br>Review C<br>es                                | t, sed quia consequunt<br>opyediting Productio<br>ใฟล์ที่อัพโหลด Step 2<br>Author, บทความกดสอบ.docx<br>ข้อความถึงบรรณาชิศ<br>* ถ้าไม่ได้กรอก | tur magni dolores eos, qui<br>ที่ขั้นตอนของบทคว<br>: Upload Submission<br>สาวร (Editor) Step 1 : Star<br>จะไม่แสดง (No Items)<br>From | าม <u>จากรูป</u> บทความอยู่ที่สถาน<br>Article Text<br><b>D</b><br>Last Reply | 2 Submission<br>Q Search<br>Nownload All Files<br>Add discussion<br>Replies Closed |

**A** อุง

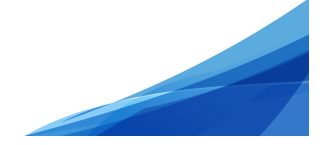